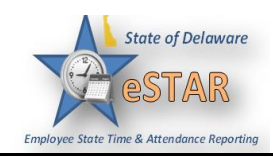

## DHSS Job Aid 13: Time Off Request with Intermittent FMLA

| 1. | Once approved for Intermittent FMLA, you must submit a Time Off Request in eSTAR. This Time Off Request will be sent to your Manager for approval.                                           |
|----|----------------------------------------------------------------------------------------------------|
| 2. | From the home screen, select Schedules → My Time Off.  Time Entry  My Timesheet  My Calendar  My Calendar  My Calendar  My Swap Requests  View Reports  View Reports  My Contact Preferences |
| 3. | The Request List window appears. Select Create New Request. Request List Create New Request Create New Request                                                                               |
| 4. | If you have an approved FMLA case the box below will appear. Select <b>I need time off related to an existing leave request</b> .                                                            |
|    | I need time off related to an existing leave request Request ID: 736_05/01/2015_05/30/2015_Employee Health Condition (not preparativ-related)_Employee                                       |
|    | I need time off for something else                                                                                                    |

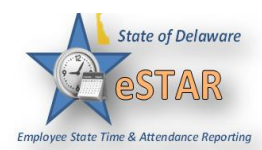

| 5. | Choose the type of time of            | off from t   | he <b>Pay Code</b> drop-down list.                                                  |
|----|---------------------------------------|--------------|-------------------------------------------------------------------------------------|
|    | Crea                                  | ate Time     | e Off Request                                                                       |
|    | Pay                                   | Code:        | ALT Annual Leave Taken                                                              |
|    | Data                                  |              | ALT Annual Leave Taken                                                              |
|    | Date                                  | .5.          | CIF Compassionate Immediate Family                                                  |
|    | Com                                   | ments:       | CNI Compassionate Not Immediate                                                     |
|    |                                       |              | EVD Electing Holiday                                                                |
|    |                                       | <b>[</b>     | FMLAC FMLA Comp Time Taken                                                          |
|    |                                       |              | FMLAF FMLA Floating Holiday                                                         |
|    |                                       |              | FMLAS FMLA Sick Leave Paid                                                          |
|    |                                       |              | FMLAU FMLA Leave - Unpaid                                                           |
|    |                                       |              | FMLAV FMLA Vac Leave Paid                                                           |
|    | — ·                                   | Annual Lea   | JDA Jury Duty Attendance                                                            |
|    | · · · · · · · · · · · · · · · · · · · | Annual Lea   | LVBON Bone Marrow Donor Leave                                                       |
|    |                                       | Comp Time    | LVDSV Disaster Service Volunteer                                                    |
|    |                                       | Military Ta  | LVMEX Leave for competing in Exams                                                  |
|    |                                       | Sick Leave ( | 045291 - 0452910) 150                                                               |
| 6  | Enter the day on which w              | ou wont t    | a basin your time off in the Start Date field, or eligh the colonder                |
| 0. | icon to display a calendar            | from wh      | tich vou can choose the date.                                                       |
|    | Ensure that the <b>Start Dat</b>      | e and En     | d Date are correct.                                                                 |
|    |                                       | Create Tin   | ne Off Request                                                                      |
|    |                                       | Pay Code:    | FMLAS FMLA Sick Leave Paid                                                          |
|    |                                       | Case ID:     |                                                                                     |
|    |                                       |              | Case Dates: 09/06/2015 To 09/30/2015                                                |
|    |                                       |              | Reason: Employee Health Condition (not pregnancy-related) Person Affected: Employee |
|    |                                       | Dates:       | 09/23/2015 To 09/23/2015                                                            |
|    |                                       | Comments:    |                                                                                     |
|    |                                       |              |                                                                                     |
|    |                                       |              | Next                                                                                |

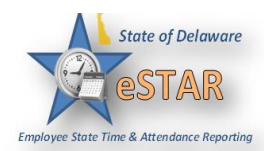

| 7. | You must enter a note to ac      | company     | your request in the <b>Commen</b>                 | nts field if y     | ou are requesting less than |
|----|----------------------------------|-------------|---------------------------------------------------|--------------------|-----------------------------|
|    | a full day. The note must in     | nclude ex   | act times.                                        |                    |                             |
|    | <b>Example</b> : Worked half the | day had     | to go home due to illness.                        |                    |                             |
|    |                                  | Create Time | e Off Request                                     |                    |                             |
|    |                                  | Pay Code: F | FMLAS FMLA Sick Leave Paid                        | *                  |                             |
|    |                                  | Case ID:    |                                                   |                    |                             |
|    |                                  |             | Case Dates: 09/06/2015 To 09/30/2015              |                    |                             |
|    |                                  | 1           | Reason: Employee Health Condition (not            | pregnancy-related) |                             |
|    |                                  | L           | Person Affected: Employee                         |                    |                             |
|    |                                  | Dates:      | 09/23/2015 🖪 To 09/23/2015 🖪                      |                    |                             |
|    |                                  | Comments:   | Worked half the day had to go home due to illness |                    |                             |
|    |                                  |             |                                                   |                    |                             |
|    |                                  |             |                                                   |                    |                             |
|    |                                  |             | Next                                              |                    |                             |
| 8. | Select Next to display the d     | letails of  | your time off request.                            |                    |                             |
|    |                                  | Create Tim  | ne Off Request                                    |                    |                             |
|    |                                  | Pay Code:   | FMLAS FMLA Sick Leave Paid                        | ~                  |                             |
|    |                                  | Case ID:    |                                                   |                    |                             |
|    |                                  |             | Case Dates: 09/06/2015 To 09/30/2015              |                    |                             |
|    |                                  |             | Reason: Employee Health Condition (not            | pregnancy-related) |                             |
|    |                                  |             | Person Affected: Employee                         |                    |                             |
|    |                                  | Dates:      | 09/23/2015 To 09/23/2015                          |                    |                             |
|    |                                  | Comments:   | Worked half the day had to go home due to illness |                    |                             |
|    |                                  |             |                                                   |                    |                             |
|    |                                  |             | Next                                              |                    |                             |
|    |                                  |             |                                                   |                    |                             |
|    | The <b>Request Details</b> windo | ow appear   | rs. The hours requested defau                     | ilts to the sc     | heduled hours for that day. |
|    | Tou can mounty the nours i       | equested    |                                                   |                    |                             |
|    |                                  | Request     | t Details                                         |                    |                             |
|    |                                  | Action      | Date Pay Code                                     | Hours              |                             |
|    |                                  | 🕂 🐥         | Wed 09/23/2015 FMLAS FMLA Sick Lea                | ave 4.0            |                             |
|    |                                  | Comments    | i                                                 |                    |                             |
|    |                                  | Worked ha   | If the day had to go home due to illness          |                    |                             |
|    |                                  |             |                                                   |                    |                             |
|    |                                  |             |                                                   |                    |                             |
|    |                                  |             |                                                   |                    |                             |
|    |                                  | - de Bac    | k                                                 | 2 Update           |                             |
|    |                                  | 1 230       |                                                   | protect            |                             |

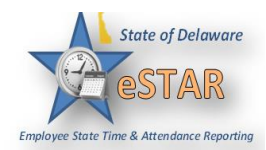

| 9.  | If exceptions prevent you f <ul> <li>Click the <b>Back</b> button</li> </ul> | from submitting the request, do one of the following:<br>to return to the previous window and make a different selection              |  |  |  |  |  |
|-----|------------------------------------------------------------------------------|----------------------------------------------------------------------------------------------------|--|--|--|--|--|
|     | Shek the <b>Duck</b> button                                                  | Request Details                                                                                                    |  |  |  |  |  |
|     |                                                                              | Action Date Pay Code Hours                                                                                                    |  |  |  |  |  |
|     |                                                                              | Wed 09/23/2015 FMLAS FMLA Sick Leave 4.0                                                                                              |  |  |  |  |  |
|     |                                                                              | Comments Worked half the day had to go home due to illness                                                                            |  |  |  |  |  |
|     |                                                                              |                                                                                                    |  |  |  |  |  |
|     |                                                                              |                                                                                                    |  |  |  |  |  |
|     |                                                                              | A Back                                                                                                    |  |  |  |  |  |
|     | • Reduce the hours select hours from that row, and                           | ted by the clicking the <b>Delete</b> icon in the <b>Action</b> field of a row to remove the and then click the <b>Update</b> button. |  |  |  |  |  |
|     |                                                                              | Request Details                                                                                                    |  |  |  |  |  |
|     |                                                                              | Action Date Pay Code Hours                                                                                                    |  |  |  |  |  |
|     |                                                                              | Comments                                                                                                    |  |  |  |  |  |
|     |                                                                              | Worked half the day had to go home due to illness                                                                                     |  |  |  |  |  |
|     |                                                                              | A Back Update                                                                                                    |  |  |  |  |  |
| 10. | If no exceptions prevent ye                                                  | bu from submitting the request, click the <b>Submit</b> button to submit your                                                         |  |  |  |  |  |
|     | request. Tou are notified of                                                 | Request Details                                                                                                    |  |  |  |  |  |
|     |                                                                              | Action Date Pay Code Hours                                                                                                    |  |  |  |  |  |
|     |                                                                              | Wed 09/23/2015 FMLAS FMLA Sick Leave 4.0                                                                                              |  |  |  |  |  |
|     |                                                                              | Case ID: 1104                                                                                                    |  |  |  |  |  |
|     |                                                                              | Worked half the day had to go home due to illness                                                                                     |  |  |  |  |  |
|     |                                                                              | Submit                                                                                                    |  |  |  |  |  |

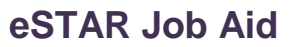

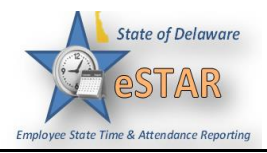

| 11. | Click OK.                                            |                                                                                    |                               |                               |                                    |                      |
|-----|------------------------------------------------------|------------------------------------------------------------------------------------|-------------------------------|-------------------------------|------------------------------------|----------------------|
|     |                                                      | Status<br>The request has                                                          | been successfu                | Illy submitted                | 3                                  |                      |
|     |                                                      |                                                                                    | OK                            |                               |                                    |                      |
|     | You are returned t as <b>Pending</b> .               | to the <b>Request List</b> window.                                                 | Your new re                   | quest appear                  | rs in the <b>Reques</b>            | t <b>List</b> window |
|     | Re                                                   | quest List                                                                         |                               |                               |                                    |                      |
|     |                                                      | Create New Request                                                                 |                               |                               |                                    |                      |
|     |                                                      | Туре                                                                               | Start Date 🔺                  | End Date                      | Status                             |                      |
|     |                                                      | Leave - Employee Health Condit                                                     | 09/06/2015                    | 09/30/2015                    | Approved                           |                      |
|     |                                                      | Time off - FMLAS FMLA Sick Le                                                      | 09/23/2015                    | 09/23/2015                    | Pending                            |                      |
| 12. | When your man<br>posts to your ti<br>approves or rej | nager approves the Time Off<br>mesheet as Time Off. You wil<br>jects your request. | Request for I<br>l receive an | Intermittent I<br>email messa | FMLA, the reque<br>ge when your Me | ested time<br>anager |

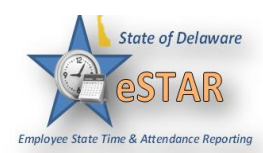

| 2-mail Notification                                                                                                    |                                                |                                                                                |                          |  |  |
|----------------------------------------------------------------------------------------------------|------------------------------------------------|--------------------------------------------------------------------------------|--------------------------|--|--|
| E-mail messages are sent to the following recipients state outlook account when time of submitted. The following table shows when the event triggering the e-mail, the recipient |                                                |                                                                                |                          |  |  |
| content of the message.                                                                                                    |                                                |                                                                                |                          |  |  |
| EVENT<br>TRIGGERING<br>EMAIL                                                                                                    | MESSAGE<br>SUBJECT                             | MESSAGE                                                                        | <b>RECIPIENT(S)</b>      |  |  |
| Submission of time<br>off request                                                                                                    | Time Off Request<br>– Pending                  | <i>"Employee Name"</i><br>has requested time<br>off. Please review.            | Manager and Delegates    |  |  |
| Approval of time<br>off request                                                                                                    | Time Off Request<br>– Approved                 | Your time off<br>request has been<br>approved.                                 | Employee                 |  |  |
| Rejection of time<br>off request                                                                                                    | Time Off Request<br>– Rejected                 | Your time off<br>request has been<br>rejected.                                 | Employee                 |  |  |
| Submission of time<br>off request<br>BEFORE TOR is<br>approved                                                                                                    | Time Off Request<br>– Cancelled by<br>Employee | <i>"Employee Name"</i><br>has cancelled his or<br>her request for time<br>off. | Manager and<br>Delegates |  |  |
| Rejection of<br>approved time off<br>request                                                                                                    | Time Off Request<br>– Cancelled by<br>Manager  | "Manager Name"<br>has cancelled your<br>request                                | Employee                 |  |  |